## How to enable POP, or Post Office Protocol, in Gmail

In order to use **POP** you must set up a **POP password** and enable the **POP** service.

To do this, follow the instructions below:

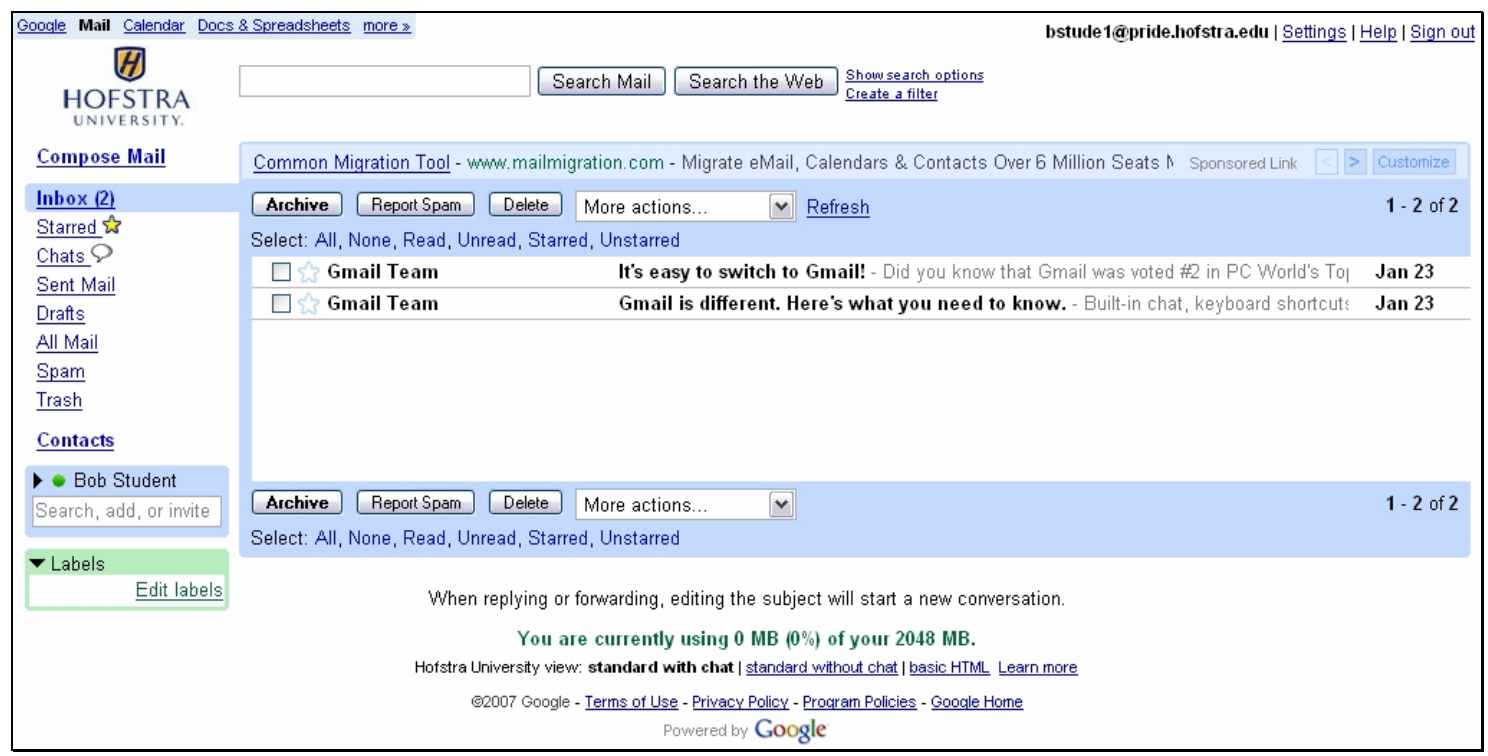

Hofstra Gmail main screen

| Google Mail Calendar Docs                                                                                                    | & Spreadsheets more » bstude1@pride.hofstra.edu   Settings   H                                                                                                    | elp   Sign out |  |
|----------------------------------------------------------------------------------------------------|----------------------------------------------------------------------------------------------------|----------------|--|
| HOFSTRA<br>UNIVERSITY.                                                                                                    | Search Mail Search the Web Show search options<br>Create a filter                                                                                                    |                |  |
| <u>Compose Mail</u>                                                                                                    | Common Migration Tool - www.mailmigration.com - Migrate eMail, Calendars & Co                                                                                                    | Customize      |  |
| Inbox (2)<br>Starred ☆                                                                                                    | Archive         Report Spam         Delete         More actions         Refresh         Settings link.           Select: All, None, Read, Unread, Starred, Unstarred         Settings link.         Settings link. | 1 - 2 of 2     |  |
| Chats S                                                                                                    | 🔲 🏠 Gmail Team It's easy to switch to Gmail! - Did you know that Gmail was voted #2 in PC World's Top                                                                                                    | Jan 23         |  |
| <u>Sent Ivian</u><br>Drafte                                                                                                    | 🔲 🎡 Gmail Team Gmail is different. Here's what you need to know Built-in chat, keyboard shortcuts                                                                                                    | Jan 23         |  |
| <u>All Mail</u><br>Spam<br>Trash<br><u>Contacts</u>                                                                                   |                                                                                                    |                |  |
| <ul> <li>Bob Student</li> <li>Search, add, or invite</li> </ul>                                                                       | Archive Report Spam Delete More actions                                                                                                    | 1 - 2 of 2     |  |
| ▼ Labels<br><u>Edit labels</u>                                                                                                    | When replying or forwarding, editing the subject will start a new conversation.                                                                                                    |                |  |
| You are currently using 0 MB (0%) of your 2048 MB.                                                                                    |                                                                                                    |                |  |
| Hofstra University view: standard with chat   standard without chat   basic HTML Learn more                                           |                                                                                                    |                |  |
| ©2007 Google - <u>Terms of Use</u> - <u>Privacy Policy</u> - <u>Program Policies</u> - <u>Google Home</u><br>Powered by <b>Google</b> |                                                                                                    |                |  |
| Hofstra Gmail main screen                                                                                                    |                                                                                                    |                |  |

1. Click on the **Settings** link in the upper right-hand corner of the Gmail main screen.

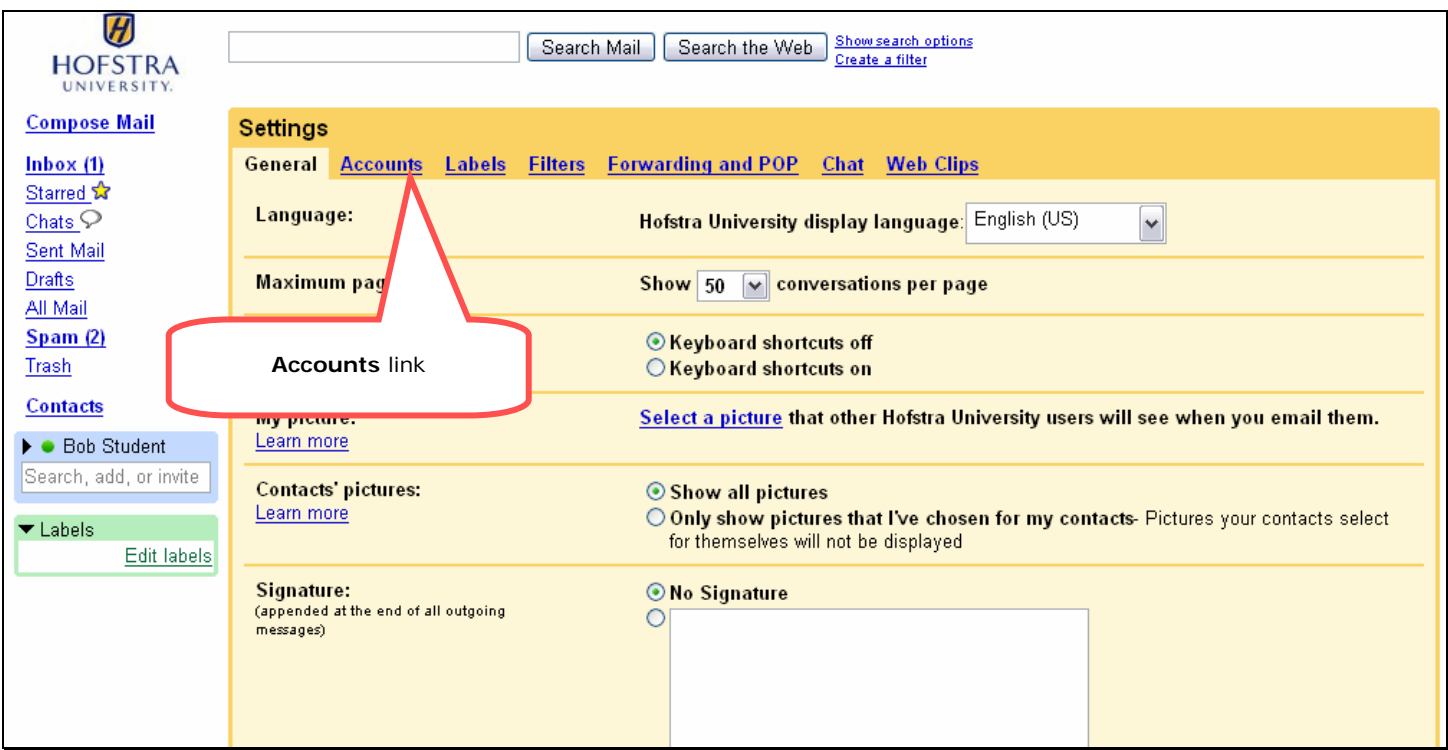

Hofstra Gmail settings screen

2. Select the Accounts link located at the top of the Settings window.

| HOFSTRA<br>UNIVERSITY.                                   | Search Mail Search the Web Show search options<br>Create a filter                                                       |
|----------------------------------------------------------|----------------------------------------------------------------------------------------------------|
| <u>Compose Mail</u>                                      | Settings                                                                                                    |
| Inbox (2)                                                | General Accounts Labels Filters Forwarding and POP Chat Web Clips                                                       |
| <u>Starred</u> ☆<br><u>Chats</u> ♀                       | Send mail as: B Student1 <bstude1@pride.hofstra.edu> edit info</bstude1@pride.hofstra.edu>                              |
| <u>Sent Mail</u>                                         | from your other email Add another email address                                                                         |
| <u>Draπs</u><br>All Mail                                 | Learn more When I receive a message sent to one of my Select the Change Password link                                   |
| Spam                                                     | Reply from the same address the message we at the bottom of the window. Always reply from my default address (currents) |
| <u>Trash</u>                                             | (Note: You can change the address at the time of your reply. Learn my                                                   |
| <u>Contacts</u>                                          | Get mail from other <u>Add another mail account</u>                                                                     |
| ▼ Quick Contacts<br>Search, add, or invite               | accounts:<br>(download mail using POP3)<br>Learn more                                                                   |
| <ul> <li>B Student1</li> <li>Set status here </li> </ul> | Change Password: Follow this link <u>Change Password</u> to reset your password.                                        |
| Add contact Show all                                     |                                                                                                    |

Hofstra Gmail Accounts screen

Click on the Change Password link located on the bottom of the window:
 The Password change window will then open.

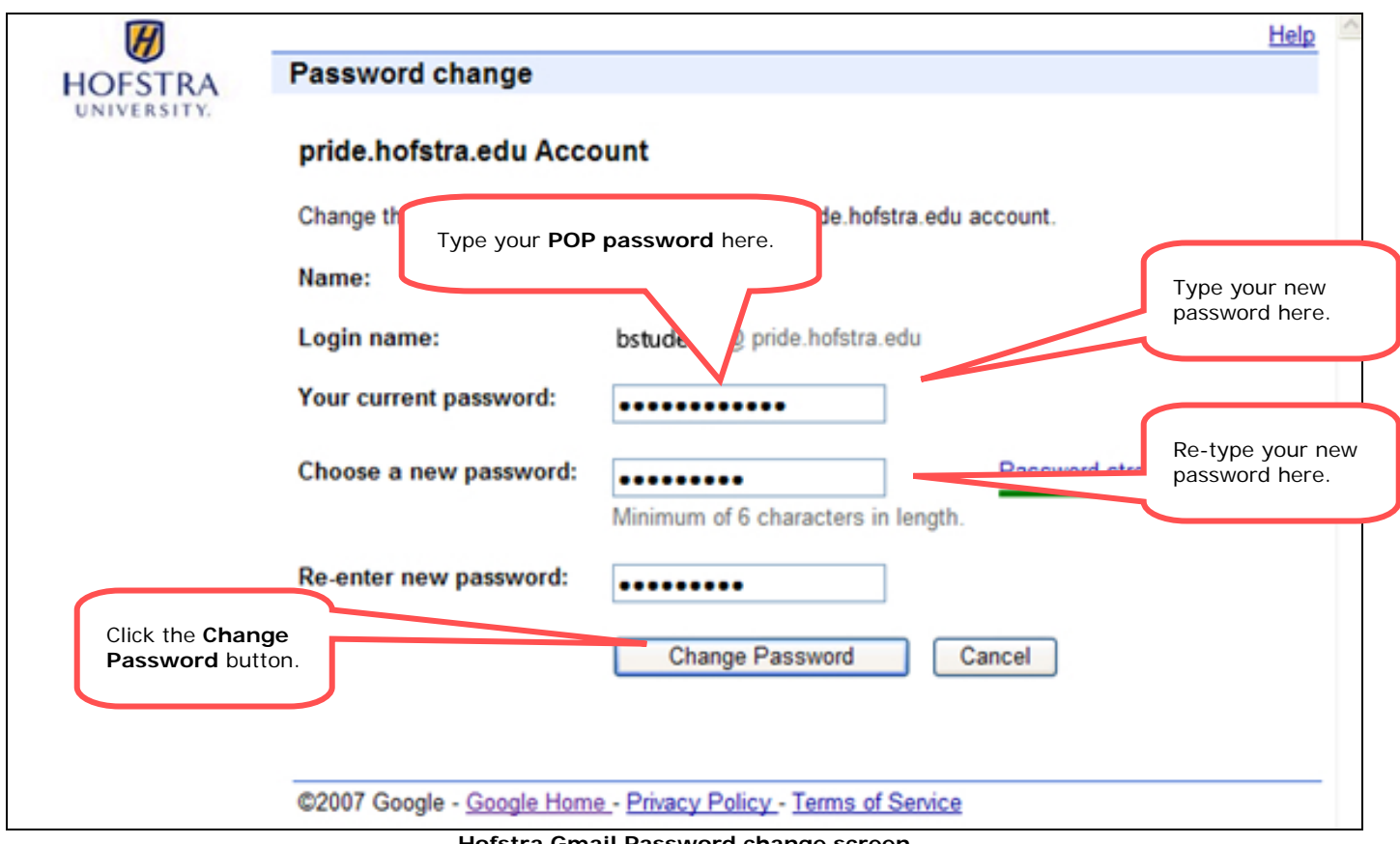

Hofstra Gmail Password change screen

- 4. In the **Password change** window:
  - a. Enter your current POP password (by default this is your 700 number).
  - b. Enter a new password twice.
  - c. Click on the Change Password button at the bottom.

\*Please Note: This password does not expire and the only requirement is that it be 6 characters or longer. This password will ONLY be used with the GMail POP system.

| H                      |                                                                           | Help |
|------------------------|---------------------------------------------------------------------------|------|
| HOFSTRA<br>UNIVERSITY. | Password change                                                           |      |
|                        | pride.hofstra.edu Account                                                 |      |
|                        | Change the password you use to sign in to your pride.hofstra.edu account. |      |
|                        | Name: B Student1                                                          |      |
|                        | Login name: bstude1 @pride.hofstra.edu                                    |      |
|                        | Your password has been changed.                                           |      |
|                        | Return to email.<br>Click on the Return to<br>E-Mail link                 |      |
|                        | ©2007 Google - Google Home - Privacy Policy - Terms of Service            |      |
|                        | Hofstra Gmail Password change screen                                      |      |

5. Click on the Return to E-Mail link after you receive the Changed Password confirmation.

| Joogle Mail Calendar Docs & Spreadsheets more » bstude 1@pride.hofstra.edu   Settings   Help   Sign out                               |                                                                                                    |                                         |            |  |
|----------------------------------------------------------------------------------------------------|----------------------------------------------------------------------------------------------------|-----------------------------------------|------------|--|
| HOFSTRA<br>UNIVERSITY.                                                                                                    | Search Mail Search the Web Show search options<br>Create a filter                                      |                                         |            |  |
| <u>Compose Mail</u>                                                                                                    | Common Migration Tool - www.mailmigration.com - Migrate eMail, Calendars & Contacts                    |                                         | Customize  |  |
| Inbox (2)<br>Starred 🖈                                                                                                    | Archive Report Spam Delete More actions Refresh<br>Select: All, None, Read, Unread, Starred, Unstarred | Click the <b>Settings</b><br>link.      | 1 - 2 of 2 |  |
| Sent Mail                                                                                                    | 🔲 🏫 Gmail Team It's easy to switch to Gmail! - Did you know th                                         | at Gmail was voted #2 in PC World's Top | Jan 23     |  |
| Drafts                                                                                                    | 🔲 ☆ Gmail Team Gmail is different. Here's what you need to                                             | know Built-in chat, keyboard shortcuts  | Jan 23     |  |
| All Mail                                                                                                    |                                                                                                    |                                         |            |  |
| Spam                                                                                                    |                                                                                                    |                                         |            |  |
| <u>Trash</u>                                                                                                    |                                                                                                    |                                         |            |  |
| <u>Contacts</u>                                                                                                    |                                                                                                    |                                         |            |  |
| Bob Student                                                                                                    |                                                                                                    |                                         |            |  |
| Search, add, or invite                                                                                                    | Archive Report Spam Delete More actions                                                                |                                         | 1 - 2 of 2 |  |
|                                                                                                    | Select: All, None, Read, Unread, Starred, Unstarred                                                    |                                         |            |  |
| Labels <u>Edit labels   </u>                                                                                                    | When replying or forwarding, editing the subject will start a new convers                              | sation.                                 |            |  |
| You are currently using 0 MB (0%) of your 2048 MB.                                                                                    |                                                                                                    |                                         |            |  |
| Hofstra University view: standard with chat   standard without chat   basic HTML Learn more                                           |                                                                                                    |                                         |            |  |
| ©2007 Google - <u>Terms of Use</u> - <u>Privacy Policy</u> - <u>Program Policies</u> - <u>Google Home</u><br>Powered by <b>Google</b> |                                                                                                    |                                         |            |  |
| Hofstra Gmail main screen                                                                                                    |                                                                                                    |                                         |            |  |

6. Click on the **Settings** link in the upper right-hand corner of the Gmail main screen.

| HOFSTRA<br>UNIVERSITY.                                                                                                    | Search Mail Search the Web Show search options<br>Create a filter                                                                                                    |  |
|----------------------------------------------------------------------------------------------------|----------------------------------------------------------------------------------------------------|--|
| Compose Mail<br>Inbox (1)<br>Starred ☆<br>Chats ♀<br>Sent Mail<br>Drafts<br>All Mail<br>Spam (2)<br>Trash<br>Contacts<br>► ● Bob Student<br>Search, add, or invite<br>▼ Labels<br>Edit labels | Settings         General       Accounts       Labels       Filters       Forwarding and POP       Chat       Web Clips         Language:       Hofstra       Iversity display language:       English (US)       Image:         Maximum page size:       Shov       conversations per page         Keyboard shortcuts:       Earn more       Is off         Learn more       Forwarding and POP link       Is on         My picture:       Other Hofstra University users will see when you email them.         Learn more       Image:       Other Hofstra University users your contacts select for themselves will not be displayed         Signature:       Only show pictures that I've chosen for my contacts. Pictures your contacts select for themselves will not be displayed         Signature:       No Signature         (appended at the end of all outgoing messages)       No Signature |  |

Hofstra Gmail settings screen

7. Select the Forwarding and POP link located at the top of the Settings window.

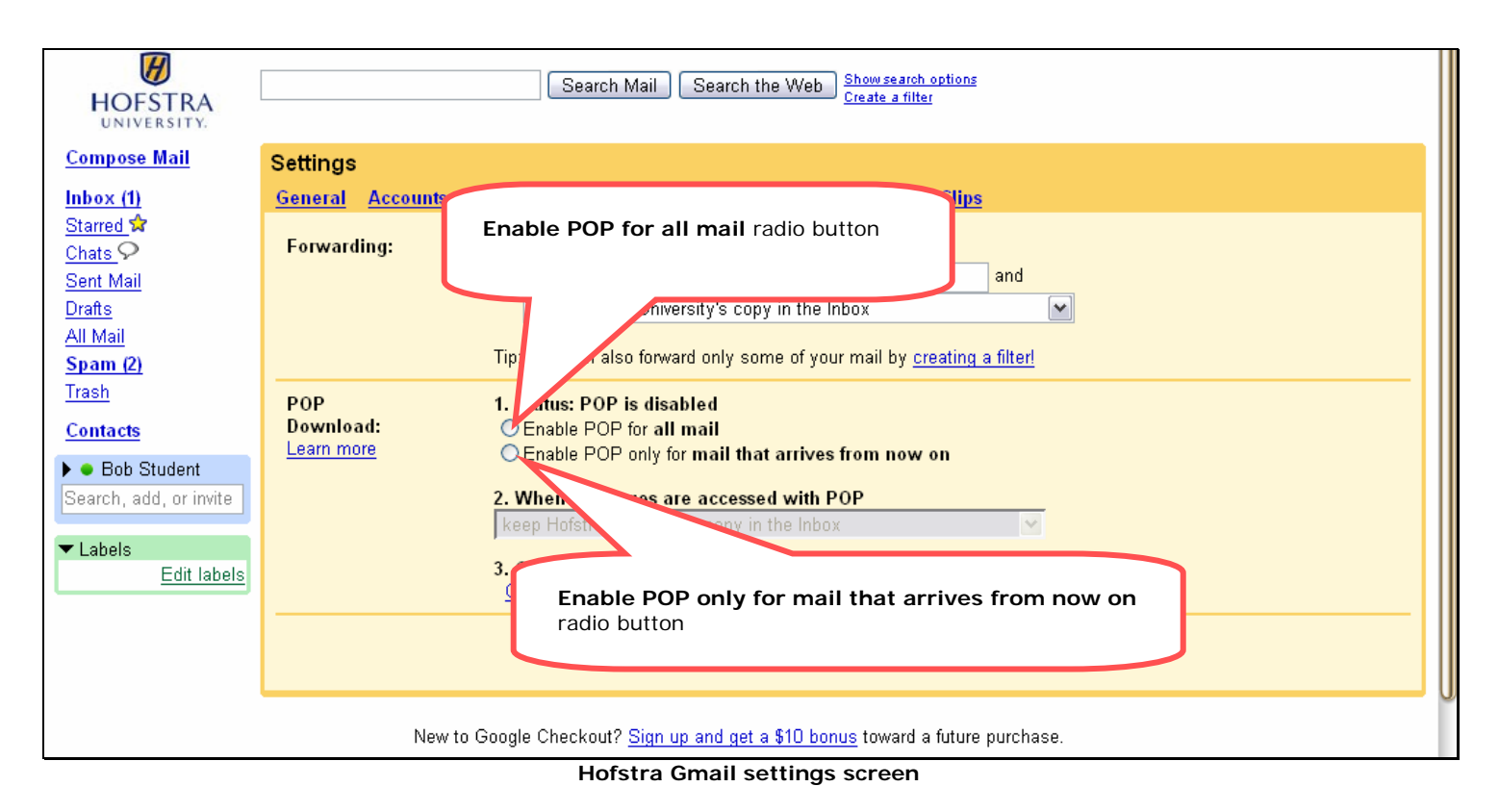

Select the Enable POP for all mail radio button:
 Downloads all your mail (except mail that is labeled Spam and Trash) to your local email client.

Or

Select the Enable POP only for mail that arrives from now on radio button:

 Downloads all mail you receive from this point on (except mail that is labeled Spam and Trash) to your local email client.

| HOFSTRA<br>UNIVERSITY.                                                                                                    | Search Mail Search the Web Show search options<br>Create a filter                                                                                                    |  |  |
|----------------------------------------------------------------------------------------------------|----------------------------------------------------------------------------------------------------|--|--|
| Compose Mail<br>Inbox (1)<br>Starred ☆<br>Chats ♀<br>Sent Mail<br>Drafts<br>All Mail<br>Spam (2)<br>Trash<br>Contacts<br>► ● Bob Student<br>Search, add, or invite | Settings         General       Accounts       Labels       Filters       Forwarding and POP       Chat       Web Clips         Forwarding: <ul> <li>Disable forwarding</li> <li>Forward a copy of incoming mail to email address</li> <li>and</li> <li>keep Hofstra University's copy in the Inbox</li> <li>Tip: You can also forward only some of your mail by creating a filter</li> <li>POP</li> <li>Download:</li> <li>Enable POP only for mail that arrives from now on</li> <li>2. When messages are accessed with POP</li> <li>keep Hofstra University's copy in the Inbox</li> <li>I Status: You can also forward only some of your mail that arrives from now on</li> <li>When messages are accessed with POP</li> <li>keep Hofstra University's copy in the Inbox</li> <li>I Status: You can also forward only for mail that arrives from now on</li> <li>Senable POP only for mail that arrives from now on</li> <li>Senable POP only for mail that arrives from now on</li> <li>Senable POP only for mail that arrives from now on</li> <li>Senable POP only for mail that arrives from now on</li> <li>Senable POP only for mail that arrives from now on</li> <li>Senable POP in the Inbox</li> <li>Senable POP in the Inbox</li> <li>Senable POP in the</li></ul> |  |  |
| Edit labels                                                                                                    | 3. Configure your email client (e.g. Outlook, Eudora, Netscape Mail) <u>Configuration instructions</u> Cancel Save Changes                                                                                                    |  |  |
| New to Google Checkout? <u>Sign up and get a \$10 bonus</u> toward a future purchase.                                                                              |                                                                                                    |  |  |

Hofstra Gmail settings screen

10. Click on the drop down menu to view additional options.

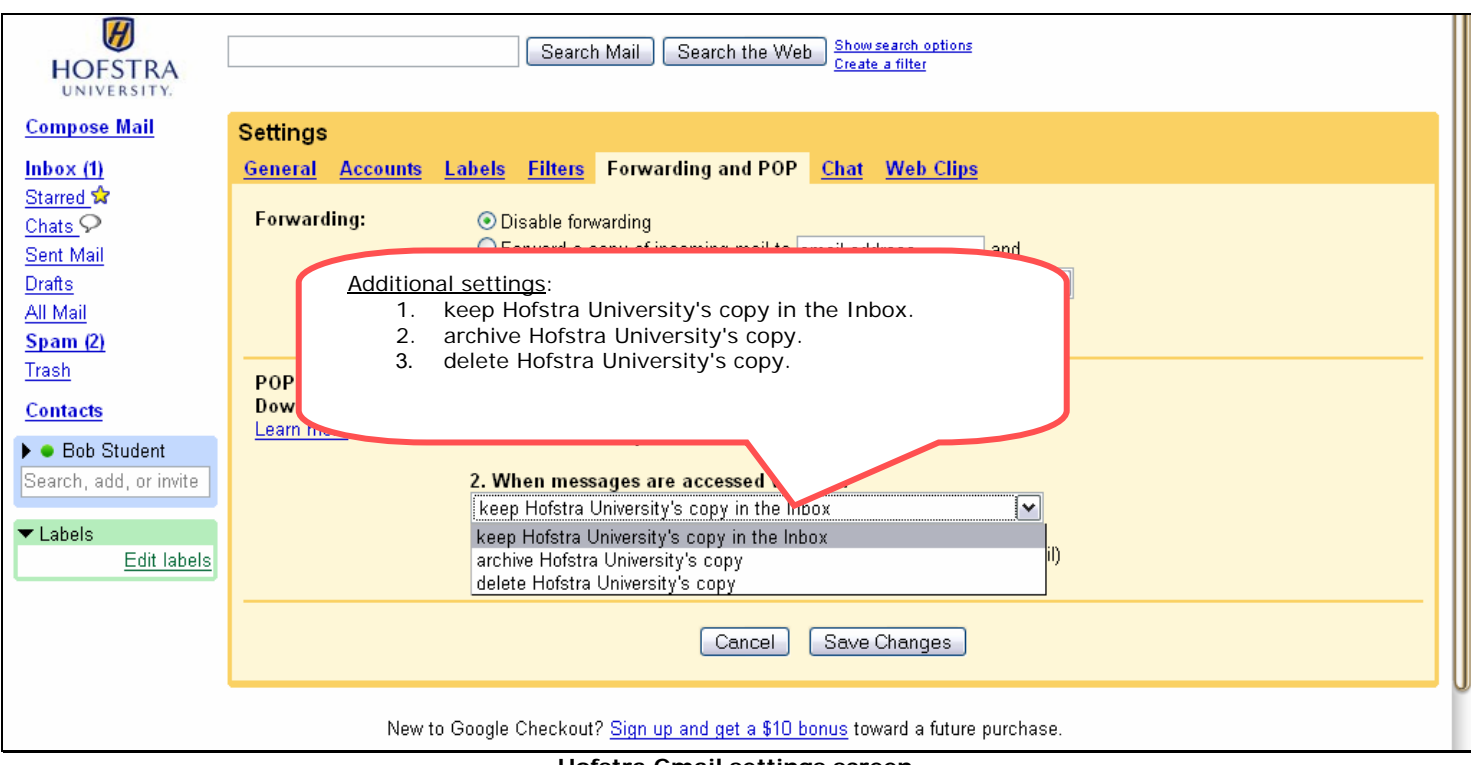

Hofstra Gmail settings screen

- 11. Additional settings:
  - a. "keep Hofstra University's copy in the Inbox" will keep a copy of the email in your Gmail Inbox as well as download the message.
  - b. "archive Hofstra University's copy" will move the email to your Gmail All Mail folder as well as download the message.
  - c. "delete Hofstra University's copy" will move the email to your Gmail Trash folder as well as download the message.

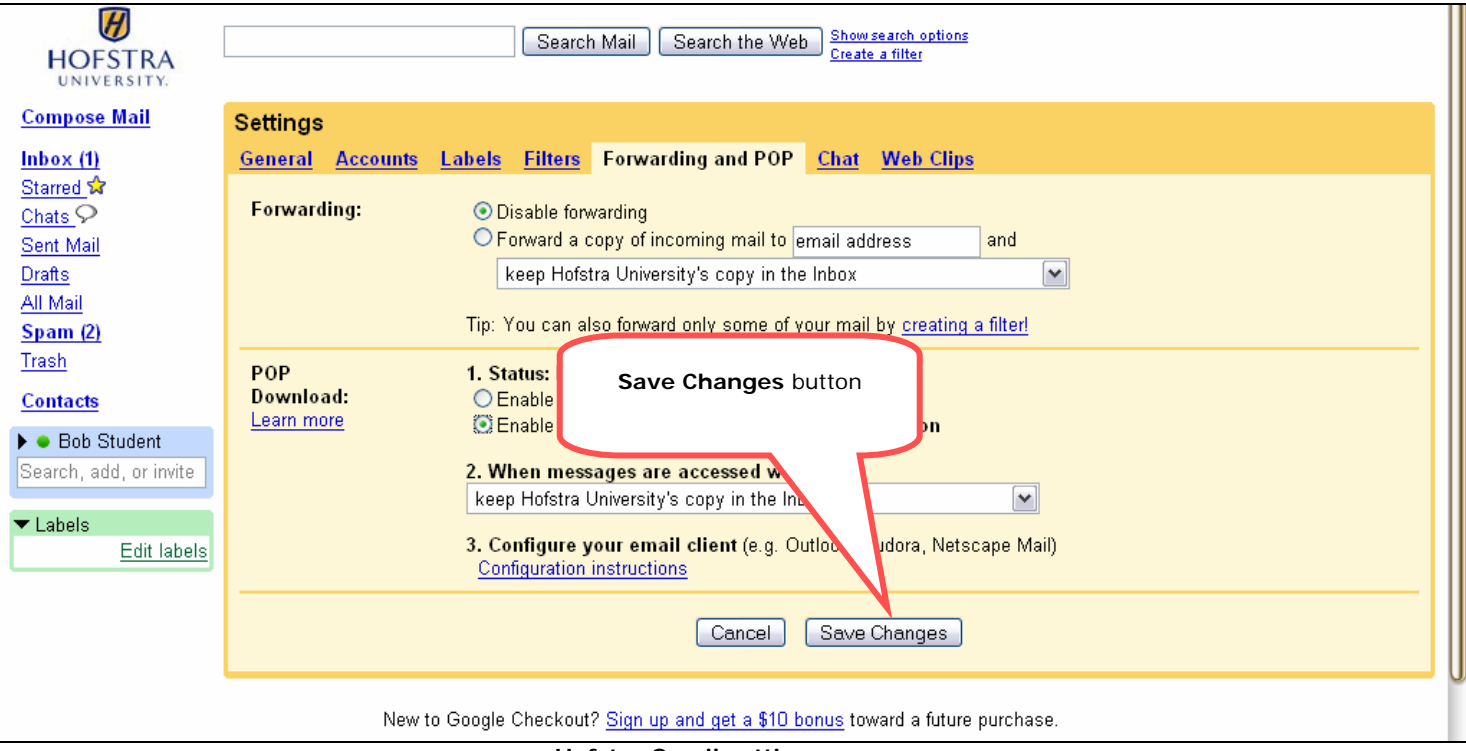

Hofstra Gmail settings screen

- 12. Click the Save Changes button to save your new settings.
- 13. You will then see that there is a link for instructions on setting up your mail client. Please do NOT follow these instructions. These instructions are for the generic GMail service and not for the Hofstra GMail!

| Google Mail Calendar Docs                                                                   | & Spreadsheets more »                                                                                                    | John I Qian out               |  |  |  |
|---------------------------------------------------------------------------------------------|----------------------------------------------------------------------------------------------------|-------------------------------|--|--|--|
| HOFSTRA<br>UNIVERSITY.                                                                      | Search Mail Search the Web Show search options<br>Create a filter                                                             | <u>telp</u> ( <u>algn out</u> |  |  |  |
| <u>Compose Mail</u>                                                                         | Common Migration Tool - www.mailmigration.com - Migrate eMail, Calendars & Contacts Over 6 Million Seats N Sponsored Link 🔄 > | Customize                     |  |  |  |
| Inbox (2)<br>Starred 🛱                                                                      | Archive Report Spam Delete More actions Refresh<br>Select: All, None, Read, Unread, Starred, Unstarred                        | 1 - 2 of 2                    |  |  |  |
| Chais Y                                                                                     | 📄 🏠 Gmail Team It's easy to switch to Gmail! - Did you know that Gmail was voted #2 in PC World's Top                         | Jan 23                        |  |  |  |
| Drafts                                                                                      | 🔲 🏠 Gmail Team Gmail is different. Here's what you need to know Built-in chat, keyboard shortcuts                             | Jan 23                        |  |  |  |
| All Mail                                                                                    |                                                                                                    |                               |  |  |  |
| Spam                                                                                        |                                                                                                    |                               |  |  |  |
| Trash                                                                                       |                                                                                                    |                               |  |  |  |
| <u>Contacts</u>                                                                             |                                                                                                    |                               |  |  |  |
| Bob Student                                                                                 | Archive Report Spam Delete More actions                                                                                       | 1.2 of 2                      |  |  |  |
| Search, add, or invite                                                                      |                                                                                                    | 1-2012                        |  |  |  |
| T Lohala                                                                                    | Select: All, None, Read, Unread, Starred, Unstarred                                                                           |                               |  |  |  |
| ✓ Labers<br>Edit labels                                                                     | When replying or forwarding, editing the subject will start a new conversation.                                               |                               |  |  |  |
| You are currently using 0 MB (0%) of your 2048 MB.                                          |                                                                                                    |                               |  |  |  |
| Hofstra University view: standard with chat   standard without chat   basic HTML Learn more |                                                                                                    |                               |  |  |  |
| ©2007 Google - Terms of Use - Privacy Policy - Program Policies - Google Home               |                                                                                                    |                               |  |  |  |
| Powered by Google                                                                           |                                                                                                    |                               |  |  |  |
| Hofetra Gmail main scroon                                                                   |                                                                                                    |                               |  |  |  |

Hofstra Gmail main screen

14. You will then be returned to the main GMail screen. You have now enabled the POP service!